## Instructions for Accessing ArcGIS Pro for UT Austin AGOL Account

## GIS in Water Resources, Fall 2017

## **Getting ArcGIS Pro**

You can get the ArcGIS Pro software by going to:

https://wikis.utexas.edu/pages/viewpage.action?spaceKey=ATS&title=ArcGIS+ERDAS+MATLAB+-+Software+Download+Links

Sign in with your UTEID and Password

Scroll down the page you come to reach the section on ArcGIS Pro

ArcGISPro

| • | 1.0   |
|---|-------|
| • | 1.0.2 |
| • | 1.1   |
| • | 1.2   |
| • | 1.3   |
| • | 1.4   |
| • | 2.0   |

Click on the link for **2.0** and you'll come to a page with two options:

2.0

Name

ArcGIS\_Data\_Interop\_Ext\_for\_Pro\_20\_156207.exe

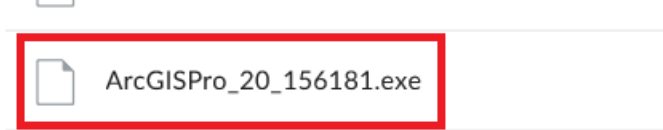

Choose the second option, **ArcGISPro\_20\_156181.exe** Download this package and install it on your local computer. It has to run under the Windows Operating System

## Accessing your ArcGIS Online Account

See illustrations below. Use the following three steps

- 1. Go to http://www.arcgis.com and Sign in using Enterprise Account.
- 2. Enter **ut-austin** in the blank next to (.maps.arcgis.com), select Continue.
- 3. Enter Username and password that was created during the invitation process

| ArcGIS Sig | gn In                                                     |             |                                                                                                    | × |
|------------|-----------------------------------------------------------|-------------|----------------------------------------------------------------------------------------------------|---|
|            | ArcGIS Pro wants to access your                           | r ArcGIS Or | line account information                                                                                                    |   |
|            | Sign In<br>Username<br>Password                           | esri        | ArcGIS Pro developed by:                                                                                                    |   |
|            | SIGN IN CANCEL<br>Forgot password? Forgot username?<br>OR |             | Esri<br>Esri publishes a set of ready-to-<br>use maps and apps that are<br>available as part of ArcGIS.<br>ArcGIS is a mapping platform<br>that enables you to create<br>interactive maps and apps to<br>share within your organization |   |
|            | Sign in with ENTERPRISE ACCOUNT                           |             | or publicly.                                                                                                    |   |
| √ Sign n   | ne in automatically                                       |             |                                                                                                    |   |

| ArcGIS Sign | n In                                                                                       | x                                                                                                    |
|-------------|--------------------------------------------------------------------------------------------|----------------------------------------------------------------------------------------------------|
|             | ArcGIS Pro wants to access your ArcGIS Sign In Enter your ArcGIS organization's URL below. | Conline account information<br>ArcGIS Pro developed by:                                                                                                    |
|             | .maps.arcgis.com                                                                           | Esri<br>Esri publishes a set of ready-to-<br>use maps and apps that are<br>available as part of ArcGIS.<br>ArcGIS is a mapping platform<br>that enables you to create<br>interactive maps and apps to<br>share within your organization<br>or publicly. |
| 🗸 Sign me   | e in automatically                                                                         |                                                                                                    |